## ขั้นตอนการตรวจสอบผลการชำระเงินค่าธรรมเนียมการศึกษา

 เข้าใช้งานระบบ ที่ https://sis-phuket1.psu.ac.th/WebRegist2005 โดยสามารถตรวจสอบ รหัสนักศึกษาได้ที่ <u>http://www.phuket.psu.ac.th/registra</u> (ในการ Sign In ครั้งแรกระบบจะให้ เปลี่ยนรหัสผ่าน ให้นักศึกษาดำเนินการเปลี่ยนรหัสผ่านตามขั้นตอนของระบบ จากนั้นดำเนินการตาม ขั้นตอน ข้อ 2)

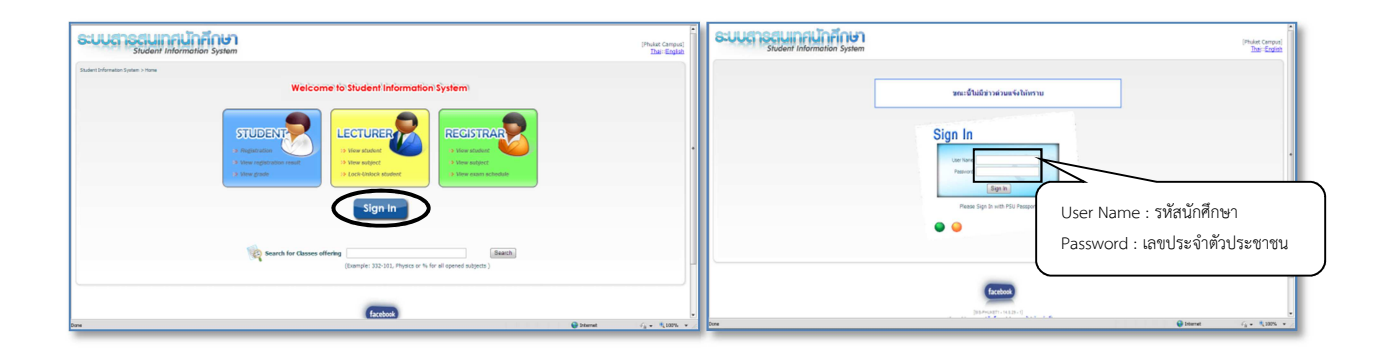

 เลือกรายการ "Payment Detail" จากนั้นคลิกปุ่ม Show All เพื่อแสดงผลการชำระเงิน (ข้อมูลการชำระเงินจะ แสดงผลในระบบหลังจากชำระเงินแล้ว 3 วันทำการ)

| SUUCT SCIUMPIUNFINGT<br>Student Information System                                                                                                    |                                                                          | 5730311150                                                                                             | (Phukat Carrous)<br>Thar:English<br>stifes en R Stan Dat    |
|----------------------------------------------------------------------------------------------------|--------------------------------------------------------------------------|----------------------------------------------------------------------------------------------------|-------------------------------------------------------------|
| Studient Information System > Studient                                                                                                    |                                                                          |                                                                                                    |                                                             |
| Registration  • Online Registration                                                                                                    | Search  Saturch Subject  Saturch Studient                                | Student Information      General Information     Ensoral Information     Registration Result     Grade |                                                             |
| Services Financial Information                                                                                                    | Financial Information Inst.Selection Inst.Coltai AcConstruction.Deferred | Thesis/Mnor-Thesis     Class Schedule     Examination Schedule                                         |                                                             |
| Payment Selection     Payment Detail     Verify(Scholarship,Loan,Deferred)                                                                                                    | -                                                                        |                                                                                                    |                                                             |
|                                                                                                    |                                                                          | 🔵 steinet                                                                                              |                                                             |
| ระบบสารสนเทศนักศึกษา                                                                                                    |                                                                          |                                                                                                    | [Phuket Campus]<br>Thai::Englisi                            |
| Sudart information System > <u>Officer</u> > <u>Student Search</u> > Transaction           REGISTRAR         General         Personal           Info.         Info.         Info. | Registration Study Thesis/Minor<br>Result Result Thesis                  | Class Examination<br>Schedule Schedule                                                                 | Transaction Payment Payment Refund List                     |
| Payment Transaction: Semester 1 Education                                                                                                    | Year 2560 Show Show All                                                  |                                                                                                    |                                                             |
| ับ้<br>1.**ปัญหาการลงทะเบียม การผ่อมผันการสำหะเงิน ขอกันต่างก่วยกิด เหือข้อสงสัยอื่น ติดต่อ<br>Tel: 076-276027 ดุตราร์ หอมสวัสดิ์                                                 |                                                                          |                                                                                                    |                                                             |
| Email: <u>waree.m@phuket.psu.ac.th</u><br>Facebook: <u>https://www.facebook.com/registrapsuphuket/</u>                                                                            |                                                                          |                                                                                                    |                                                             |
| 2.**นากพบปัต                                                                                                    | ทหาเกี่ยวกับข้อมูลหลังการชำระเงิน ติดต่อขอรับใบเสร็จค่าย                 | รรมเนียมการศึกษา ชำระค่าธรรมเนียมผิดภาคการศึ                                                           | าษา ดิดด่อ                                                  |
|                                                                                                    | Tel: 076-276070 ຄຸດເວຣາທຣ ອກນິນຮູວກຣ, C<br>Email: <u>waraporn.a@phuk</u> | 176-276072 คุณพรรณี เพชรลิม<br><mark>et.psu.ac.th</mark>                                               |                                                             |
|                                                                                                    | Facebook: <u>https://www.facebook.com</u>                                | aroups/psu.phuket.Finance/                                                                             |                                                             |
| Print (Certificate)                                                                                                    |                                                                          |                                                                                                    |                                                             |
| All                                                                                                    |                                                                          | Payment e                                                                                              | Assumbly (Define) Assumbly (Dentil) a                       |
| Payment Date/Transaction Semester/Year Paid Code Iter                                                                                                    | ns DOC. ID Type Payment Meth                                             | 23 000 00 elosuizo                                                                                     | Account No. (Ketund) Account No. (Received) Note 8055048774 |
| รำนวนเงินที่ชาระมาแล้ว (Total Already Paid) : 23,000.00 บาท (Baht)                                                                                                    | one and a construction of the provident of the provident                 |                                                                                                    | DODDHOVYT, PIIII                                            |